| TRANSACTION TYPE                                                                       |                                                                                     | WISPER ROUTING GUIDANCE<br>(prior to 06/26/2023)                                                                                                    | RAMP ROUTING GUIDANCE (starting 06/26/2023)                                                                                                    |
|----------------------------------------------------------------------------------------|-------------------------------------------------------------------------------------|----------------------------------------------------------------------------------------------------|----------------------------------------------------------------------------------------------------|
| Additional Project under an Existing Award (Subaccount)                                |                                                                                     | New WISPER record                                                                                                    | Use "Request Award Modification" button.<br>Select New project number/advance<br>spending on subsequent year of funding<br>on Smartform. Include full description of<br>request.                                                                    |
| Business Associates Agreement                                                          |                                                                                     | New WISPER record. If a Business Associate<br>Agreement is part of a Funded Research Agreement,<br>the Business Associate Agreement must be in its own<br>record for tracking purposes for the Provost | New RAMP Agreement record. If a<br>Business Associate Agreement is part of a<br>Funded Research Agreement, the Business<br>Associate Agreement will be linked to the<br>Funded Research Agreement by<br>"Managing Relationships" in RAMP.           |
| Carryover Request                                                                      |                                                                                     | Letter, note                                                                                                    | Email RSP Accountant. No change at RAMP go live.                                                                                                    |
| Change in Senior/Key Personnel (non-PI)<br>**This is the removal. or replacement, of a | If key person is listed in the Notice of<br>Award                                   | Prepare letter to be sent to sponsor for approval                                                                                                    | Use "Request Award Modification" button.<br>Select Change in Key Personnel (other<br>than PI) on Smartform.                                                                                                    |
| key person from the project**                                                          | If key person is not listed in the Notice of Award,                                 | Contact the RSP accountant assigned                                                                                                    | Email RSP Accountant. No change at RAMP go live.                                                                                                    |
| <b>Clinical Trial Check Payments</b>                                                   |                                                                                     | Award Summary                                                                                                    | See Check Routing Guidance                                                                                                    |
| Closeout Report (e.g., Final Technical                                                 | If institution approval is required                                                 | Letter, note                                                                                                    | Email RSP Accountant. No change at RAMP go live.                                                                                                    |
| Report                                                                                 | If no institution approval is required                                              |                                                                                                    |                                                                                                    |
| Competing Continuation / Renewal (NIH Type 2)                                          |                                                                                     | New WISPER record                                                                                                    | Use "Create Renewal" button on the<br>workspace of a Funding Proposal in the<br>Awarded state.                                                                                                    |
| Competing Revision (NIH Type 3)                                                        |                                                                                     |                                                                                                    | Use "Create Revision" activity on the<br>workspace of a Funding Proposal in<br>Awarded state.                                                                                                    |
| Confidential Disclosure Agreements (CDA)                                               |                                                                                     | New WISPER record                                                                                                    | New RAMP Agreement record. If a<br>Confidential Disclosure Agreement is part<br>of a Funded Research Agreement, the<br>Confidential Disclosure Agreement will be<br>linked to the Funded Research Agreement<br>by "Managing Relationships" in RAMP. |
| Continuation (NIH look at Progress Report-<br>RPPR)                                    | If the Sponsor requires budget,<br>statement of costs, or institution<br>approval   | New WISPER record (or existing)                                                                                                    | Use "Create Continuation" button on the workspace of an Award record in the Active state.                                                                                                    |
|                                                                                        | If the Sponsor requires only technical progress report with no institution approval |                                                                                                    | PI send to sponsor                                                                                                    |
| Continuation (Non-competing continuation; progress report, NIH Type 5)                 |                                                                                     |                                                                                                    | Use "Create continuation" button on the workspace of an Award record in the Active state.                                                                                                    |

| TRANSACTION TYPE                                        |                                                                                                    | WISPER ROUTING GUIDANCE<br>(prior to 06/26/2023)                                                                                                    | RAMP ROUTING GUIDANCE<br>(starting 06/26/2023)                                                                                                    |
|---------------------------------------------------------|----------------------------------------------------------------------------------------------------|----------------------------------------------------------------------------------------------------|----------------------------------------------------------------------------------------------------|
| Contracts / Research Agreement                          |                                                                                                    | New WISPER record (or existing)                                                                                                    | New RAMP Agreement record. Use "Create<br>Agreement" action to associate RAMP<br>Agreement record with Funding Proposal<br>or Award Record.                                                                           |
| Correction of Data or Budget Amount                     |                                                                                                    | Letter, note                                                                                                    | Email RSP Accountant. No change at RAMP go live.                                                                                                    |
| Cost Share Updates                                      |                                                                                                    | Cost Share/Commitment Update                                                                                                    | Cost Share/Commitment Update                                                                                                    |
| Data Use Agreement                                      |                                                                                                    | New WISPER record. If a Data Use Agreement is part<br>of a Funded Research Agreement, the Data Use<br>Agreement must be in its own record for tracking<br>purposes for the Provost. Data Use is used as defined<br>in HIPAA. | New RAMP Agreement record. If a Data<br>Use Agreement is part of a Funded<br>Research Agreement, the Data Use<br>Agreement will be linked to the Funded<br>Research Agreement by "Managing<br>Relationships" in RAMP. |
| Department Change (Active Award/Proposal ownership)     |                                                                                                    | https://www.rsp.wisc.edu/forms/granttransfer.pdf                                                                                                    | Email RSP Accountant. No change at RAMP go live.                                                                                                    |
| Edits Change                                            |                                                                                                    | Letter, note                                                                                                    | Email RSP Accountant. No change at RAMP go live.                                                                                                    |
| Effort Commitment Updates                               | If individual is not listed in the Notice of Award                                                                              | No commitment should be entered for those not listed<br>on the NoA. No update is needed                                                                                                    | -                                                                                                    |
|                                                         | If individual is listed in the Notice of<br>Award - AND- the reduction is greater<br>than 25% of the original commitment        | Prepare letter to be sent to sponsor for approval. Also complete a Commitment Update Form                                                                                                    | Email RSP Accountant. No change at RAMP go live.                                                                                                    |
|                                                         | If individual is listed in the Notice of<br>Award - AND- the reduction is not<br>greater than 25% of the original<br>commitment | Complete a Commitment Update Form                                                                                                    | Complete a Commitment Update Form                                                                                                    |
| F&A Waiver Request                                      |                                                                                                    | New WISPER record (or existing)                                                                                                    | Use the "Manage Ancillary Reviews"<br>activity on the workspace of a Funding<br>Proposal. Add a new Ancillary Review to<br>Brenda Egan as reviewer and Review Type<br>"Indirect Cost Waiver"                          |
| Fee-for-Service Agreement                               |                                                                                                    | New WISPER record                                                                                                    | New RAMP Agreement Record.                                                                                                    |
| Financial Reports                                       |                                                                                                    | Electronic document                                                                                                    | Email RSP Accountant. No change at RAMP go live.                                                                                                    |
| Funded Research Agreement                               |                                                                                                    | New WISPER record                                                                                                    | New RAMP Record: Funding Proposal and Agreement record.                                                                                                    |
| Gift Deposits                                           |                                                                                                    | Gift Routing                                                                                                    | Gift Routing                                                                                                    |
| Intergovernmental Personnel Assignment (IPA) Agreements |                                                                                                    | New WISPER record                                                                                                    | New RAMP Record: Funding Proposal and Agreement record.                                                                                                    |

| TRANSACTION TYPE                                                            |                                                                                                    | WISPER ROUTING GUIDANCE<br>(prior to 06/26/2023) | RAMP ROUTING GUIDANCE<br>(starting 06/26/2023)                                                                                                    |
|-----------------------------------------------------------------------------|----------------------------------------------------------------------------------------------------|--------------------------------------------------|----------------------------------------------------------------------------------------------------|
| Just In Time (JIT) Requests and other agency follow-up                      |                                                                                                    | Existing WISPER record                           | Use "Send Grants Status" activity activity<br>on the workspace of a Funding Proposal in<br>the Pending Sponsor Review state. Select<br>"JIT Changes Requested" in the<br>SmartForm. If "Send Grants Status"<br>activity is not available, use the "Send<br>Email" activity and select the RSP<br>Specialist as the recipient. |
| Limited PI                                                                  |                                                                                                    |                                                  | Use the "Manage Ancillary Reviews"<br>activity on the workspace of a Funding<br>Proposal. Add a new Ancillary Review to<br>as reviewer and Review Type "Limited<br>PI." Add documentation.                                                                                                    |
| Material Transfer Agreement (MTA)                                           |                                                                                                    | New WISPER record                                | New RAMP Agreement record. If a<br>Material Transfer Agreement is related to<br>a Funded Research Agreement, the<br>Material Transfer Agreement will be<br>linked to the Funded Research Agreement<br>by "Managing Relationships" in RAMP.                                                                                    |
| Modification to Agreement or Award<br>Terms & Conditions                    | Mod received by RSP - Adding Time &<br>Money that was part of the origional<br>proposal (incrementally funded) | New WISPER record                                | RSP will "Create Award Modification".                                                                                                    |
|                                                                             | Mod received by RSP - Adding Time &<br>Money that was not part of the<br>origional proposal                    | New WISPER record                                | RSP will "Create Award Modification" and<br>select "NOA has been received by<br>department/division" on SmartForm.                                                                                                    |
|                                                                             | Mod received by campus                                                                                         | New WISPER record                                | Use "Request Award Modification" button<br>in RAMP and select "NOA has been<br>received by department/division" on<br>SmartForm.                                                                                                    |
|                                                                             |                                                                                                    |                                                  | Use "Request Award Modification" button<br>on the workspace of an Award record in<br>the Active state. Select the appropriate<br>Request Type in the SmartForm.                                                                                                    |
| NIH Loan Repayment                                                          |                                                                                                    |                                                  | Contact Brenda Egan in RSP.                                                                                                    |
| New Proposal Applications, Competing Continuations (Renewal), Resubmissions |                                                                                                    | New WISPER record                                | Use "Create Funding Proposal" button in RAMP.                                                                                                    |
| No-Cost Extensions (NCE)                                                    |                                                                                                    | New WISPER record                                | Use "Request Award Modification" button<br>in RAMP. Select No Cost Extension on<br>SmartForm. Add an Ancillary Review to<br>the appropriate Division/School/College<br>to the Mod Request. NCE's require<br>Division approval.                                                                                                |

| TRANSACTION TYPE                                         |                                                                       | WISPER ROUTING GUIDANCE<br>(prior to 06/26/2023)       | RAMP ROUTING GUIDANCE<br>(starting 06/26/2023)                                                                                                    |
|----------------------------------------------------------|-----------------------------------------------------------------------|--------------------------------------------------------|----------------------------------------------------------------------------------------------------|
| Non Funded Research Agreements                           |                                                                       | New WISPER record                                      | New RAMP Agreement record. If a Non-<br>Funded Research Related Agreement is<br>part of a Funded Research Agreement, the<br>Agreement will be linked to the Funded<br>Research Agreement by "Managing<br>Relationships" in RAMP.                                                                                                    |
| Non-competing continuation (progress report, NIH type 5) |                                                                       |                                                        | Use "Create continuation" button on the workspace of an Award record in the Active state.                                                                                                    |
| PI Change                                                |                                                                       | New WISPER record                                      | Use "Request Award Modification button<br>on the workspace of an Award record in<br>the Active State. Select Change in Key<br>Personnel (PI change) on Smartform.                                                                                                    |
| Post-Submission Materials and Sponsor<br>Questions       |                                                                       |                                                        | Use Manage Ancillary Review? OR Use<br>"Send Email" activity in RAMP on the<br>workspace of an Funding Proposal to send<br>an email to the assigned Specialist for this<br>record. Attach the documents for the<br>specialist to submit to the sponsor.<br>Identify the email address where the<br>materals are to be sent and the deadline. |
| Pre-Award Question after Award Setup                     |                                                                       | Letter, note                                           | Email RSP Accountant. No change at RAMP go live.                                                                                                    |
| Pre-Proposal                                             | If the Sponsor requires budget,<br>institution approval or submission | New WISPER record                                      | Use "Create Funding Proposal" button in<br>RAMP. After submission, record status will<br>be changed to "Withdrawn." If the sponsor<br>invites PI to submit a full proposal, use the<br>"Copy" activity on the pre-proposal<br>Funding Proposal workspace, then<br>complete and route the record as you<br>would a new funding proposal.      |
|                                                          | If the Sponsor does not require budget or institution approval        |                                                        | PI send to sponsor.                                                                                                    |
| Progress Report                                          | If the sponsor need institution approval or submission                |                                                        | Use "Create Continuation" button on the workspace of an Award record in the Active state.                                                                                                    |
|                                                          | If sponsor does not require institution approval or submission        |                                                        | PI send to sponsor                                                                                                    |
| Progress Report (NIH type 5 RPPRs)                       |                                                                       | SNAP – No WISPER record<br>nonSNAP - New wisper record | Use "Create Continuation" button on the workspace of an Award record in the Active state.                                                                                                    |

| TRANSACTION TYPE                                                              |                                                                                                    | WISPER ROUTING GUIDANCE<br>(prior to 06/26/2023) | RAMP ROUTING GUIDANCE<br>(starting 06/26/2023)                                                                                                    |
|-------------------------------------------------------------------------------|----------------------------------------------------------------------------------------------------|--------------------------------------------------|----------------------------------------------------------------------------------------------------|
| Project in Advance of Award                                                   | If a new project is required                                                                                                    | New WISPER record (or existing)                  | Use the "Request Advance Account"<br>activity on the Funding Proposal. Include<br>justification for the Advance Account. If<br>your dean's/divisional office approves the<br>request, it is routed to RSP for processing.                                                                                         |
|                                                                               | If requesting a subsequent year of funding                                                                                                    | New WISPER record (or existing)                  | Use the "Request Award Modification"<br>activity on the active Award record. Select<br>"New project number/advance spending<br>on subsequent year of funding". Include<br>full description of requested changes. If<br>your dean's/divisional office approves the<br>request, it is routed to RSP for processing. |
| Proposal documents unrelated to budget needing signature while still in draft |                                                                                                    |                                                  | Use "Send Email" activity on the<br>workspace of the Funding Proposal. Select<br>RSP Proposal Team.                                                                                                    |
| Rejection Notice (Unfunded Proposal)                                          |                                                                                                    | Existing WISPER record                           | Use "Withdraw Submitted or Not Funded<br>Proposal" activity on the Pending Sponsor<br>Review Fundind Proposal Record.<br>Indicate Reason for Withdrawal as "Not<br>Funded".                                                                                                    |
| Relinquishment                                                                |                                                                                                    | Letter, note, relinquishment statement           | Email RSP Accountant. No change at RAMP go live.                                                                                                    |
| Renewal / Competing Continuation (NIH Type 2)                                 |                                                                                                    |                                                  | Use "Create Renewal" button on the<br>workspace of a Funding Proposal in the<br>Awarded state.                                                                                                    |
| Resubmission of proposal (NIH -AI suffix)                                     |                                                                                                    | New WISPER record                                | Use "Create Resubmission" activity in<br>RAMP from the workspace of a Funding<br>Proposal in "Not Funded" State                                                                                                    |
| Revised Budget                                                                | Correction of Data or Budget Amount                                                                                                    |                                                  | Email RSP Accountant. No change at RAMP go live.                                                                                                    |
|                                                                               | If adjusting the bottom line total amount of a pending application                                                                                                    | Existing WISPER record                           | Use "Manage Ancillary Reviews (Type:<br>Other)" or "Send Email" activity to obtain<br>Dean's Office review and approval. Then,<br>use "Manage Ancillary Reviews (Type:<br>Other) or "Send Email" to request "RSP<br>Specialist" review and submission.                                                            |
|                                                                               | If reallocating within the bottom line<br>of previously awarded budget (please<br>note that if there are changes in<br>commitments or cost share as a result,<br>see those details on this chart for<br>additional routing requirements) | Letter, note                                     | Email RSP Accountant. No change at RAMP go live.                                                                                                    |

## RAMP Routing Guidance - Subject to Change

| TRANSACTION TYPE                             | WISPER ROUTING GUIDANCE<br>(prior to 06/26/2023) | RAMP ROUTING GUIDANCE<br>(starting 06/26/2023)                                                                                                    |
|----------------------------------------------|--------------------------------------------------|----------------------------------------------------------------------------------------------------|
| Revision (NIH Type 3)                        |                                                  | Use "Create Revision" activity in RAMP<br>from the workspace of an Awarded<br>Funding Proposal.                                                                 |
| Sponsored Project Check - Budget Increase    | Letter, note                                     | Email RSP Accountant. No change at RAMP go live.                                                                                                    |
| Sponsored Project Check/Award                | New WISPER record                                | See Check Routing Guidance                                                                                                    |
| Supplements                                  | New WISPER record                                | Use "Create Revision" activity in RAMP<br>from the workspace of an Awarded<br>Funding Proposal.                                                                 |
| Termination or Early Termination Notice      | Letter, note                                     | Email RSP Accountant. No change at RAMP go live.                                                                                                    |
| Transfer (Incoming from another Institution) |                                                  | Use "Create Funding Proposal" button in<br>RAMP. Question 1, Type of Application, "Is<br>this award being transferred from another<br>institution?" Answer yes. |
| Transfer (Institutional)                     | https://www.rsp.wisc.edu/pitransfers/            | Email RSP Accountant. No change at RAMP go live.                                                                                                    |